# **CBE CAREER FAIR**

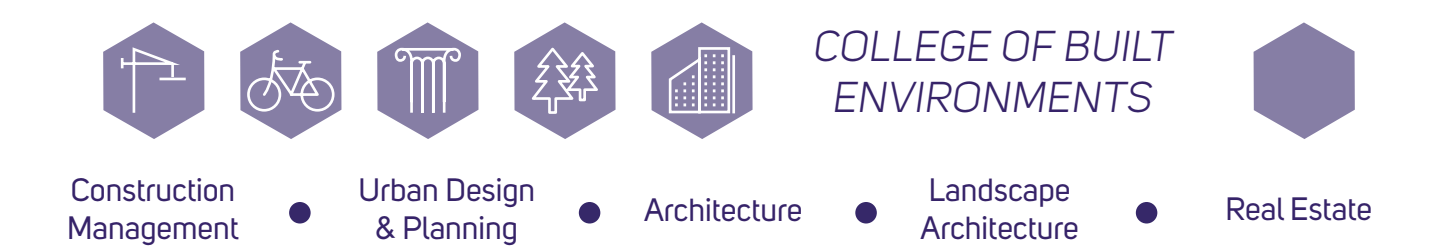

## HANDSHAKE VIRTUAL CAREER FAIR: EMPLOYER FAQ

information from University of Washington Career Center, Handshake website, and UW Foster School of Business

#### WHERE TO START LEARNING ABOUT HANDSHAKE?

#### 1.Read Handshake's Virtual Fair Playbook

#### 2. Browse helpful videos on the Handshake website

#### 3.Watch Employer Virtual Fair Training

#### HOW DOES A VIRTUAL CAREER FAIR WORK?

- Representatives from your company can host 10-minute 1:1 sessions and/ or 30-minute group sessions with up to 50 participants at a time. Video and chat capabilities allow for increase interaction with participants.
- Students will sign up for sessions in advance of the Career Fair. You will be able to review student profiles and resumes prior to the Fair using the RSVP tab.
- Career Fair interactions are hosted on the Handshake platform, unless your company decides to host group sessions externally

#### HOW DOES MY COMPANY REGISTER?

- 1. Create an Employer User Account: Visit joinhandshake.com/employers. One registrant from the compnay submits an application. This person will be the only one to add reps and sessions until Step 4.
- 2. UW Career Center approves your registration.
- 3. Registrant gets notified of approved registration via email. The registrant can then add group sessions, additional reps, and edit 1:1 preferences.
- 4. Added representatives receive notifications via email, and can then log in to claim their schedule.
- 5. Edit and set up Career Fair Schedule: reps can build out their schedule, including sessions, breaks, and blocks marked as 'busy'.

#### WHAT DO I NEED TO KNOW ABOUT REPRESENTATIVES?

- All representatives will need to have an **active Handshake account** to be added to your company's registration.
- Following approval by the UW Career Center, your registrant will be able to add the representatives to your account.
- Generally, **2-4 representatives** is sufficient. However, if your 1:1 or group sessions fill up, more representatives may be helpful.
- Representatives can be recruiters, consultants, alumni, etc.
- Once representatives claim their schedules, they will be able to mark slots as busy for breaks and update qualifications, as needed.
- Using the **"Manage Sessions" button**, companies can add, remove, and/or transfer representatives and their schedules.

#### WHAT DO I NEED TO KNOW ABOUT GROUP SESSIONS?

- Group sessions are open to **any registered student**. You cannot restrict access by setting qualifications for group sessions.
- Employers can schedule up to **six 30-minute group sessions** throughout the Career Fair. You will be able to choose the times for the sessions.
- Employers can use group sessions however they wish, including but not limited to: presentations, panels of representatives, discussions about company culture, etc
- For sessions with fewer than 15 attendees, 2-way video and chat will be available for discussions.
- Employers can elect to host group sessions via Handshake's video platform or on your own external platform.

#### Handshake Video Platform

- Limit of 50 participants, including representatives
- Built into Handshake website
- Technical support during group sessions is available
- If more than 15 participants join, video and microphones will be turned off for student participants. Participants will use "Raise Hand" feature to ask questions.

#### **External Video Platform**

- No limit to number of participants in the session
- Conducted outside of Handshake's video platform
- No technical support from Handshake is available.

#### WHAT DO I NEED TO KNOW ABOUT 1:1 SESSIONS?

- 1:1 appoints are **10 minutes each** and default to cover the entire Career Fair. Employer reps can mark slots as busy for breaks or reduce the number of 1:1 sessions.
- Employers **can set qualifications** that students need to meet in order to register for a 1:1, including major, school year, graduation dates, work authorization, and GPA
  - Use qualifications **sparingly**, since students with just one qualification that does not match your list will not be able to register.
  - Using **Graduation Date** instead of School Year for grade qualifications.
  - Use **"Pause Qualifications"** setting, which removes qualifications 48 hours prior to Career Fair. This allows more students to register for any remaining slots.

#### PREPARING FOR VIRTUAL CAREER FAIR:

- Check RSVPs often--students can register up to and including the day of the Career Fair
- Representatives can review student resumes and profiles on the RSVP tab for those who have registered
- Representatives can message registered students before, during, and/or after the Career Fair
- Employers are encouraged to **add opportunities (jobs, internships)** to your registration page prior to the Career Fair, as students often look for these opportunities.
- Include links to company websites, events, projects, etc to generate more interest.
- Test and confirm video and audio settings prior to the fair using **"Test Handshake Video" button**.
- Handshake recommends using **Google Chrome or Firefox** browsers.
- Employers can log in 60 minutes prior to the Career Fair.
- Employers with Premium Handshake can invite students from previous Handshake events and interviews to attend the Career Fair.

- ADDITIONAL HANDSHAKE RESOURCES:
- 1. <u>Virtual Fairs in Handshake: A Guide for Employers</u>
- 2. Virtual Fair Video Session Demo
- 3. <u>How to Register for the Virtual Fair (Employers)</u>
- 4. How to Edit Your Registration
- 5. How to Add a Representative to Your Registration
- 6. Creating a Schedule for Virtual Fairs
- 7. How to Claim a Schedule (Video)
- 8. Managing Schedules for Virtual Fairs
- 9. Test your Handshake Video
- **10.** <u>Virtual Fairs: Supporting Students</u>
- **11.** Day-of: <u>How to Host Virtual Fair & Launch Sessions</u>
- 12. Day-of: <u>Report an Issue</u>
- 13. Day-of: Trust & Safety